## 学生重修报名、缴费(含问题处理)及重 修上课时间地点查询操作流程

## <mark>特别关注,</mark>重修事务程序如下:

学生自行报名课程→进行缴费→报名截止→财务处对账 →教学部核实缴费状态→二级学院落实重修任务(预计至少 7个工作日时间,遇节假日则顺延)→学生自行查询重修上 课时间地点→学生根据任课老师要求完成重修教学和重修考 试。

操作流程简易版目录如下:

- 一、登陆系统
- 二、选择课程
- 三、缴费和常见问题
- 四、重修时间、地点等信息查询

一、 从学校官网信息门户登录新教务系统后(具体登录步骤请
 见附件 1),点击"报名申请-重修报名"

| ① 常州工程教务                                                                                                    | 信息综 | 合管理系  | 统     |                                         |
|----------------------------------------------------------------------------------------------------|-----|-------|-------|-----------------------------------------|
| 报名申请▼  信息维护▼                                                                                                    | 选课▼ | 信息查询▼ | 教学评价▼ |                                         |
| 学籍异动申请<br>重修报名<br>学生转专业申请<br>考级项目报名<br>教学项目报名<br>学生成绩学分认定申请<br>补考确认<br>学生资格证书申请<br>校内课程替代申请<br>校外成绩认定为校内学分<br>学分兑换 |     |       | ¢     | <b>课表</b><br>2周,5-7周,19月<br>3-19周(7-6节) |
|                                                                                                    |     |       |       | 1-9周, 11-19周<br><br>1-9周, 11-19周<br>    |

出现报名信息界面,仔细阅读重修报名相关重点事项后点击"已阅读"。

## 二、 进入具体报名界面,选择个人课表内已修读且成绩不合格的课 程进行报名。

再次提醒:

1、重修只面向学生个人课表内已修读且成绩依然不合格的课程。
 因学籍异动而未修读过的课程必须先于学期初报名课程补修,如补修
 后成绩依然不合格可参加补考(实践类课程无补考,只能直接重修),
 补考成绩再不合格方可报名重修。

2、如未出现体育课程,则说明未进行体育选课,请与体育学院 联系;

3、如未出现英语选择性必修课,则说明未进行 YB 选课,请与通 识部联系。

| à         | 甲课学院 | 全部     | •                                                  | 课程                | 安建程号、谋和     | 2名称模糊查询           |           |               | <b>牧师</b> 160 | 改工标,姓名 | 很增重询 |      |      | <b>救学</b> | A 按数: | 学班名称模拟 | 唐询   |              |
|-----------|------|--------|----------------------------------------------------|-------------------|-------------|-------------------|-----------|---------------|---------------|--------|------|------|------|-----------|-------|--------|------|--------------|
|           |      |        |                                                    |                   |             |                   |           |               |               |        |      |      |      |           |       |        |      | <b>E</b> (3) |
| 重修报名      |      |        |                                                    | 40.41             |             | The second states | de un êta | <b>m</b> 2840 |               |        |      |      |      |           |       |        |      |              |
| 师修堂在      | 重修空期 | 课程性质名称 | 【课程本】                                              | 版名<br>可結準【课程本】的课程 | 6, 904-7-98 | 个想里修太多详相。<br>开课学院 | 29<br>29  | 無退版<br>每堂分费用  | 原修造学在         | 网络语文纲  | 正和成绩 | 补密感情 | 重的成绩 | 供占        | 课程举型  | 创业公司   | 根表状态 |              |
| 2021-2022 | 2    |        | [高等数学(2-1<br>课程代码: 01020013<br>学分: 3.0<br>成绩: 30]  |                   |             | 通识教育教学部一数         | 3.0       | 0.00          | 2017-2018     | 1      | 30   | 50   |      | 0         | 主條    | 0      | 未癒   |              |
| 2021-2022 | 2    |        | [高等数学(2-2<br>]课程代码: 01020014<br>学分: 4.0<br>成绩: 25] |                   | 退最          | 通识教育教学部教          | 4.0       | 0.00          | 2017-2018     | 2      | 25   |      |      | 0         | 主條    | 0      | 未収   |              |
| 2021-2022 | 2    |        | [英语写作<br>课程代码: 01030011<br>学分: 3.0<br>成绩: 0]       |                   | 道服          | 通识数育数学部           | 3.0       | 0.00          | 2018-2019     | 2      | 0    |      |      | 0         | 主修    | 0      | 未缴   |              |
| 2021-2022 | 2    |        | [英語(2-1)<br>课程代码: 01030040<br>学分: 3.0<br>成绩: 29]   | 点击:报名             | 服名          | 通识数育数学部一公         | 3.0       | 0.00          | 2017-2018     | 1      | 29   | 13   |      | 0         | 主修    | 0      | 未缴   |              |
| 2021-2022 | 2    |        | [英语(2-2)<br>课程代码: 01030041<br>学分: 4.0<br>成绩: 6]    |                   | 报名          | 通识教育教学部-公         | 4.0       | 0.00          | 2017-2018     | 2      | 6    |      |      | 0         | 主修    | 0      | 未撤   |              |
| 重修推       | 名    |        |                                                    |                   |             |                   |           |               |               | 点击可查   | 看报名  | 站信息, | 也可进  | 扔退选       |       | [      | ≭缴费  | +            |
| 开课        | 学院   | 全部     | Ŧ                                                  | 课程 按课             | 程号、课稿       | 名称模糊              |           | 教师            | 按教工           | 弓、姓名椿  | 莫糊查询 |      | 教    | 学班 按      | 教学班名  | 3称模糊查  |      | π            |

退伍军人选完重修课程即可,视为报名成功。下面的缴费操作无需查 看。等报名截止一周后,可根据第四点要求查询重修上课时间、地点 等信息。

- 三、 重修缴费、缴费未成功处理办法和缴费状态未及时刷新处理办法-退伍军人不需缴费(务必认真阅读!缴费模块为学校财务系统对接,请务必按流程操作!)
- 1、按下图操作,进行重修课程缴费。

| 重修报       | 铭           |        |                                       |             |    |         |      |       |      |             |       |            |        |
|-----------|-------------|--------|---------------------------------------|-------------|----|---------|------|-------|------|-------------|-------|------------|--------|
|           |             |        |                                       |             |    |         | 点击   | 此处进行编 | 散费 — |             |       |            | ≰缴费    |
| 开课学       | <b>洋院</b> 全 | 部      | ▼ 课程                                  | 按课程号、课程名称模糊 |    | 教师 按教工号 | 、姓名模 | 湖查询   | 教    | <b>学班</b> 技 | 教学班名科 | 你模糊查)<br>查 | ۹<br>j |
| 重修报名      | i           |        |                                       |             |    |         |      |       |      |             |       |            |        |
| 重修学年      | 重修学期        | 课程性质名称 | 【课程A】                                 | 可替换【课程A】的课程 | 操作 | 开课学院    | 学分   | 每学分费用 | 正考成绩 | 补考成绩        | 重修成绩  | 绩点         | 课;     |
| 2021-2022 | 1           |        | [人工智能技术<br>课程代码: 10000001<br>学分: 1.0] |             | 退报 | 智能制造学院  | 1.0  | 0.00  |      |             |       |            |        |
| 021-2022  | 1           |        | [程序设计基础<br>课程代码: 10000009<br>学分: 3.01 |             | 退报 | 智能制造学院  | 3.0  | 0.00  |      |             |       |            |        |

|                                                                                                    |                                                                                |                                                      |                                        |                                                                |                                                        |                           | Q.查询 区 新 | ¥故徽费中订单 C 更新感 | (表状态 × |
|----------------------------------------------------------------------------------------------------|--------------------------------------------------------------------------------|------------------------------------------------------|----------------------------------------|----------------------------------------------------------------|--------------------------------------------------------|---------------------------|----------|---------------|--------|
|                                                                                                    | mm 2021 2022                                                                   |                                                      |                                        |                                                                |                                                        |                           |          |               |        |
|                                                                                                    | -7-II 2021-2022                                                                | Ŧ                                                    | -9-10j 2                               | •                                                              |                                                        |                           |          |               | 8      |
|                                                                                                    |                                                                                |                                                      |                                        |                                                                |                                                        |                           |          |               | 20     |
|                                                                                                    |                                                                                |                                                      |                                        |                                                                |                                                        |                           |          |               |        |
|                                                                                                    |                                                                                |                                                      |                                        |                                                                |                                                        |                           |          |               |        |
| Altern Toler                                                                                                    |                                                                                |                                                      |                                        |                                                                |                                                        |                           |          |               |        |
| 鐵賽列時                                                                                                    | ŧ.                                                                             |                                                      |                                        |                                                                |                                                        |                           |          |               |        |
| 鐵要列3<br>待徽费                                                                                                    | 表已做券。                                                                          | _                                                    |                                        |                                                                |                                                        |                           |          |               |        |
| 鐵要列3<br>待墩费                                                                                                    | 表                                                                              | 课程                                                   |                                        |                                                                |                                                        |                           |          |               |        |
| 懲要列票<br>待懲费<br>☑                                                                                                    | 表<br>已酸表<br><b>①</b> 勾选级表<br>学年                                                | 思程<br>学期                                             | 英型                                     | 肇获项目                                                           | <b>金額(元)</b>                                           | 燈膏状态                      | 激费时间     | 订单号           | 探f     |
| 鐵费列開<br>待鐵费<br>[2]                                                                                                    | 表<br>已驚费<br>②<br>一<br>一<br>一<br>一<br>一<br>一<br>一<br>一<br>一<br>一<br>一<br>一<br>一 | 课程<br>学期<br>2                                        | 关型<br>重修报名费                            | 懲務項日<br>体育与健康(二)                                               | 全銀(元)<br>120.00                                        | 堡 東 状 态<br>末 家 勝          | 缴费时间     | 订单号           | 接近     |
| <ul> <li> (3) </li> <li> (4) </li> <li> (3) </li> <li> (2) </li> <li> (2) </li> <li> (2) </li> <li> (2) </li> <li> (2) </li> <li> (2) </li> <li> (2) </li> <li> (3) </li> <li> (4) </li> <li> (5) </li> <li> (5) </li> <li> (5) </li> <li> (5) </li> <li> (5) </li> <li> (5) </li> <li> (5) </li> <li> (5) </li> <li> (5)  </li> <li> (5) </li> <li> (5)  </li> <li> (5)  (6)  (7)  (7) (7) (7) (7)  (7) (7) <p< td=""><td>表<br/>已服務<br/>学年<br/>2021-2022<br/>2021-2022</td><td>課授<br/>学期<br/>2<br/>2</td><td>天型<br/>重修报名器<br/>重修报名费</td><td>繁務項目<br/>体育与健康(二)<br/>公共关系实务</td><td>全顿(元)<br/>120.00<br/>120.00</td><td>爆奏状态<br/>未愈農<br/>未激機</td><td>徽要时间</td><td>订单号</td><td>操作</td></p<></li></ul>                                                                                                    | 表<br>已服務<br>学年<br>2021-2022<br>2021-2022                                       | 課授<br>学期<br>2<br>2                                   | 天型<br>重修报名器<br>重修报名费                   | 繁務項目<br>体育与健康(二)<br>公共关系实务                                     | 全顿(元)<br>120.00<br>120.00                              | 爆奏状态<br>未愈農<br>未激機        | 徽要时间     | 订单号           | 操作     |
| <ul> <li>激奏列录</li> <li>待缴费</li> <li>2</li> <li>2</li> <li>2</li> <li>2</li> </ul>                                                                                                    | 表                                                                              | 原程<br>学期<br>2<br>2<br>2<br>2                         | 关型<br>重修报名器<br>重修报名费<br>重修报名费          | 继续项日<br>体育与健康(二)<br>公共关系系务<br>汽车消费行为分析                         | 全额(元)<br>120.00<br>120.00<br>120.00                    | 型亜状态<br>未癒着<br>未癒満<br>未変満 | 發展封何     | 订单号           | 擾住     |
| <ul> <li>- (1)</li> <li>(1)</li> <li>(1)<td>表</td><td>課程<br/>学期<br/>2<br/>2<br/>2<br/>2<br/>2<br/>2</td><td>天型<br/>重修报名曲<br/>重修报名曲<br/>重修报名曲<br/>重修报名曲</td><td>爆烧项目<br/>体育与健康(二)<br/>公共关系35券<br/>汽车消费行为分析<br/>电子符号相论</td><td>全额(元)<br/>120.00<br/>120.00<br/>120.00<br/>120.00</td><td>型面状态<br/>未密機<br/>未密機<br/>未密機</td><td>變廣封问</td><td>订单号</td><td>探(</td></li></ul>              | 表                                                                              | 課程<br>学期<br>2<br>2<br>2<br>2<br>2<br>2               | 天型<br>重修报名曲<br>重修报名曲<br>重修报名曲<br>重修报名曲 | 爆烧项目<br>体育与健康(二)<br>公共关系35券<br>汽车消费行为分析<br>电子符号相论              | 全额(元)<br>120.00<br>120.00<br>120.00<br>120.00          | 型面状态<br>未密機<br>未密機<br>未密機 | 變廣封问     | 订单号           | 探(     |
| <ul> <li>- (1)</li> <li>(1)</li> <li>(1)<td>表</td><td>原程<br/>- 学期<br/>- 2<br/>- 2<br/>- 2<br/>- 2<br/>- 2<br/>- 2</td><td>关型<br/>重修级名牌<br/>重修级名牌<br/>重修级名牌<br/>重修级名牌</td><td>&gt; 聖奈辰日<br/>(本員与編康(二)<br/>公共关系広务<br/>汽车消费行为分析<br/>电子简券低论<br/>高谱应问题公力</td><td>金銀(元)<br/>120.00<br/>120.00<br/>120.00<br/>120.00<br/>60.00</td><td></td><td>徽要封问</td><td>订单号</td><td>探f</td></li></ul> | 表                                                                              | 原程<br>- 学期<br>- 2<br>- 2<br>- 2<br>- 2<br>- 2<br>- 2 | 关型<br>重修级名牌<br>重修级名牌<br>重修级名牌<br>重修级名牌 | > 聖奈辰日<br>(本員与編康(二)<br>公共关系広务<br>汽车消费行为分析<br>电子简券低论<br>高谱应问题公力 | 金銀(元)<br>120.00<br>120.00<br>120.00<br>120.00<br>60.00 |                           | 徽要封问     | 订单号           | 探f     |

如点击缴费后出现"存在支付中或已交付的数据,请刷新页面后再重 新缴费"的提示,请务必按下图所示一门课一门课地单独释放订单:

| 学生                | E缴费                                 |             |                         |                     |                    |       |                   |                                 |                                         |                                     |
|-------------------|-------------------------------------|-------------|-------------------------|---------------------|--------------------|-------|-------------------|---------------------------------|-----------------------------------------|-------------------------------------|
|                   |                                     |             |                         |                     |                    |       |                   | Q 查询                            | <ul> <li>2</li> <li>2 释放缴费中订</li> </ul> | 単 ★蠍费                               |
|                   | <b>学年</b> 2021-20                   | 22 🔹        | 学期 2                    | * *                 |                    | ×     |                   | 如出现此提示,译<br>批量勾选课程)<br>完毕后再重新缴费 | 事单独勾选每一门<br>针点击"释放缴费<br>費。              | 课程(切记不<br>中订单"。释<br>询 <sup>象费</sup> |
| 缴费列<br><b>法做费</b> | 表 已做弗                               |             |                         | <ol> <li></li></ol> | 在支付中或者已<br>刷新页面后再重 | 支新    |                   |                                 |                                         |                                     |
| 1.0.100.200       | 学在                                  | 学期          | 类型                      |                     |                    | 确定    | 感状态               | 缴费时间                            | 订单号                                     | 操作 🛟                                |
|                   |                                     |             |                         |                     |                    | 40.00 |                   |                                 |                                         |                                     |
|                   | 2021-2022                           | 2           | 重修报名费                   | 111 JANS - T 91     |                    | -     | 未缴费               |                                 |                                         |                                     |
|                   | 2021-2022<br>2021-2022              | 2           | 重修报名费<br>重修报名费          | 大学生心理健康教育           | 120.00             |       | 未缴费<br>未缴费        |                                 |                                         |                                     |
|                   | 2021-2022<br>2021-2022<br>2021-2022 | 2<br>2<br>2 | 重修报名费<br>重修报名费<br>重修报名费 | 大学生心理健康教育<br>职业沟通技巧 | 120.00<br>120.00   |       | 朱繳费<br>未繳费<br>未繳费 |                                 |                                         |                                     |

如重修课程超过 6 门,切记不可一次性批量缴费,财务处无法识别, 会导致缴费失败!一定要成两三门课程进行分批次缴费! 举例说明:W同学本学期报名并缴费的重修课程为 8 门,可分三次 进行报名缴费操作。第一次先勾选 3 门课并缴费,缴费成功后第二次 继续勾选 3 门课并缴费,第三次勾选剩下的 2 门课并缴费。

## **〕** 支付方式选择

| 您的订单号是:ZZJF202111011456296677 | 支付金额为: | ¥ <b>a</b> |    |
|-------------------------------|--------|------------|----|
| 请选择以下方式进行支付:                  |        |            |    |
| 复旦天翼                          |        |            |    |
| •                             |        |            | 支付 |

| <b>了常州工程</b> 藏業技      | , 代學院 MGINEERING 数费平台                       |
|-----------------------|---------------------------------------------|
| 欢迎 胡元川 (202001060134) |                                             |
|                       |                                             |
| 订单号                   |                                             |
| 交易日期                  | 2021-11-01 14:46:48                         |
| 币种                    | 人民币                                         |
| 应收金额                  | 205                                         |
| 1 选择您的付款方式            |                                             |
| ● 爻 手机扫码支付            |                                             |
|                       |                                             |
| 发票信息 個國 明细 修改         |                                             |
|                       | 上一步 下一步                                     |
|                       |                                             |
| C 常州工程酸業材             | 大術學院<br>FENGINEERING 缴费平台                   |
| 2迎 胡元川 (202001060134) |                                             |
|                       |                                             |
| 订单号                   | 41706     登录皿 上銀行支付 X X                     |
| 交易日期                  | 2<br>清您点击"登录到网上银行支付"按钮,在新打开的网上银行页面进行支付,支付完成 |
| 币种                    | 前请不要关闭该窗口。                                  |
| 应收金额                  | 订单号: 7,5<br>学号:                             |
| 1 选择您的付款方式            | 姓名: <b>上</b> 道<br>金额: C · · ·               |
| ○ 手机扫码支付              | 登录到网上银行支付已完成支付                              |

| C     | 常州工程藏業技術學院 | 缴费平台                                            | 遇出 |
|-------|------------|-------------------------------------------------|----|
| R:0 1 |            | <u>自行扫码支付</u><br>支付宝扫码<br>(ご) 微信扫码<br>(ご) 建行龙支付 |    |

2、 如果缴费不成功,怎么解决?

请返回缴费页面,过 20 分钟后请选择"释放缴费中订单",释放成功后重新

<u>缴费,或退报名后重新报名缴费。</u>

|             |              |     |      |  | Q.查询 区 8        | 释放缴费中订单 🖸 更新缴费 | 秋态 🗙 |
|-------------|--------------|-----|------|--|-----------------|----------------|------|
|             | 学年 2021-2023 | 2 * | 学期 2 |  |                 |                |      |
|             |              |     |      |  |                 |                |      |
|             |              |     |      |  |                 | I              | 查询 🖠 |
| Dame Tolata |              |     |      |  |                 |                |      |
| 氢器列表        |              |     |      |  |                 |                |      |
| 待缴费         | 已缴费          |     |      |  |                 |                |      |
|             |              |     |      |  | 101.000 - 1.000 |                |      |

3<mark>、缴费成功后,静待 30 分钟</mark>可查询缴费状态和已报名课程(因为财务系统 缴费数据对接到教务系统需要时间),显示"已缴费"说明取得重修学习资格。

特别提醒: 个别同学在等待 30 分钟后,可能会依然显示"未缴费"状态 (尤其是晚上或周末会出现这种情况,因为银行无法及时返回缴费系统至财务 系统),此时请耐心等待 2 天,财务缴费系统与教务系统数据同步后会更新最 新状态。

四、重修时间、地点等信息查询(建议<mark>至少等到报名截止 7 个工作日</mark> <mark>后再进行查询,遇节假日则顺延,</mark>二级教学单位安排重修教学需要时 间)

具体操作如下:

返回教务系统首页,点击:信息查询-重修指导查询

如未查到具体时间地点负责老师等信息且缴费状态确实为:已缴

费,则说明重修课程开课学院尚未落实任务,请耐心等待。

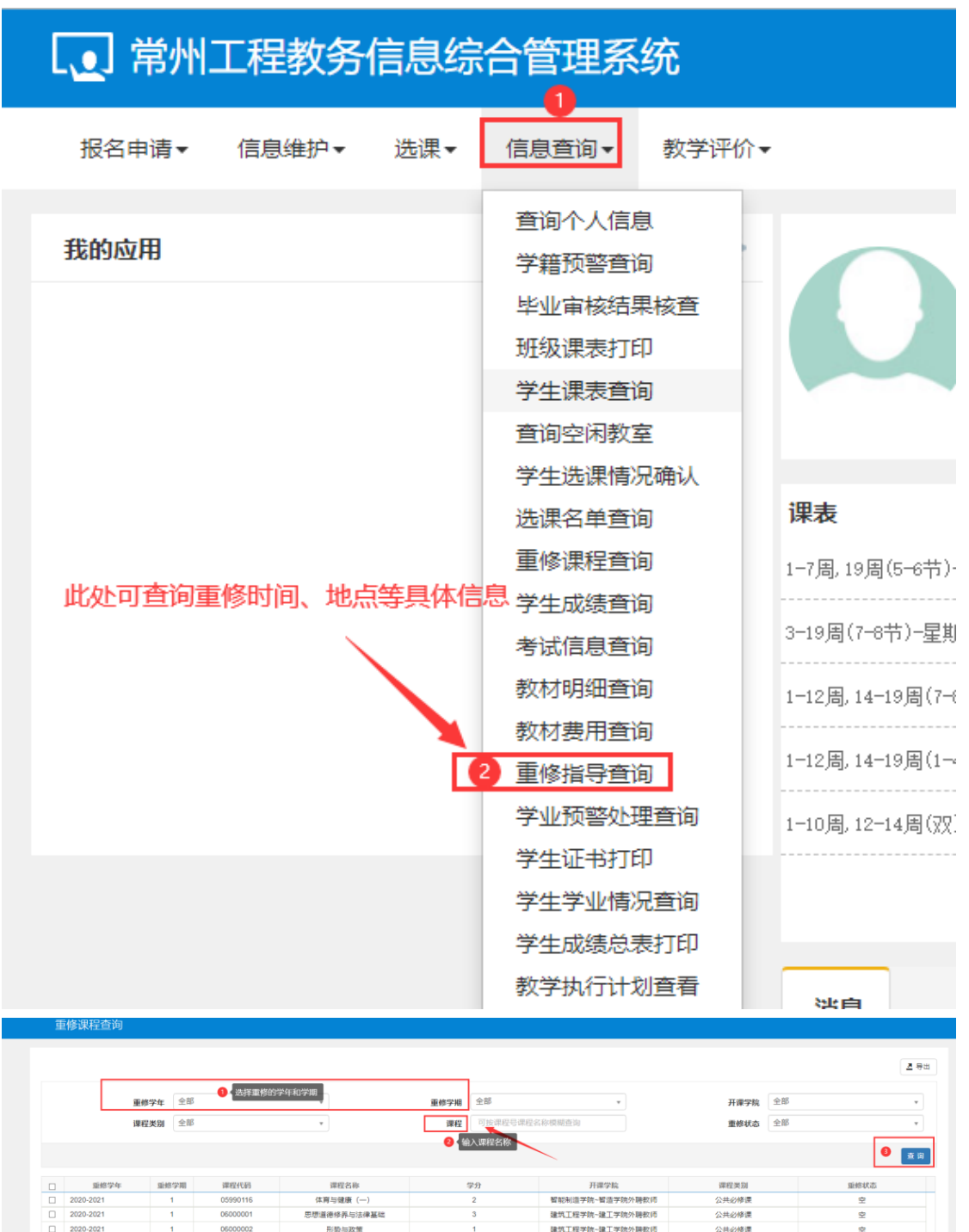

|   |           | 1974          |          | -           | 111 F(P)= 7-70)     | 12.00  |                        |                                        | 11 PK 3-100            |    |          |   |
|---|-----------|---------------|----------|-------------|---------------------|--------|------------------------|----------------------------------------|------------------------|----|----------|---|
|   | ji        | <b>程类别</b> 全部 |          | *           | 课程                  | 可按课程号说 | 民程名称模糊查询               |                                        | 重修状态                   | 全部 |          |   |
|   |           |               |          |             | <mark>0</mark> (4). | 、课程名称  |                        |                                        |                        |    | 8        | đ |
|   | 重修学年      | 重修学期          | 课程代码     | 课程名称        | 9                   | 93     | 开课学院                   |                                        | 课程类别                   |    | 重修状态     |   |
|   | 2020-2021 | 1             | 05990116 | 体育与健康 (一)   |                     | 2      | 智能制造学院~智造学院            | 的聊款师                                   | 公共必修课                  |    | 空        |   |
|   | 2020-2021 | 1             | 06000001 | 思想道德修养与法律基础 |                     | 3      | 建筑工程学院~建工学院            | 的聊款师                                   | 公共必修课                  |    | 호        |   |
|   | 2020-2021 | 1             | 06000002 | 形势与政策       |                     | 1      | 建筑工程学院~建工学院            | 的聊款师                                   | 公共必修课                  |    | 호        |   |
|   | 2020-2021 | 1             | 06000005 | 大学生心理健康教育   |                     | 2      | 建筑工程学统~建工学的            | 的轉數师                                   | 公共必修课                  |    | <b></b>  |   |
|   | 2020-2021 | 1             | 06000006 | 入学教育与军训     | 2                   | 5      | 建筑工程学统~建工学》            | 的轉數师                                   | 实践环节                   |    | <b>4</b> |   |
|   | 2020-2021 | 1             | 06010069 | 消防工程(建工)    |                     | 2      | 建筑工程学院~建工学院;           | 也下工程教研:                                | 专业拓展课程                 |    | 호        |   |
|   | 2020-2021 | 1             | 06010248 | 钢结构识图实训     |                     | 1      | 建筑工程学院~建工学院3           | 創作工程教研                                 | 实践环节                   |    | 空        |   |
|   | 2020-2021 | 1             | 06010259 | 地基与基础       |                     | 4      | 建筑工程学院~建工学院3           | 劃筑工程教研!                                | 专业必修课                  |    | 호        |   |
|   | 2020-2021 | 1             | 06010293 | 认购实践 (企业)   |                     | 1      | 建筑工程学院~建工学院?           | f政教研室-智                                | 实践环节                   |    | 호        |   |
|   | 2020-2021 | 1             | 06010316 | 波配式建筑施工     |                     | 4      | 建筑工程学院-建工学院3           | 11.11211111111111111111111111111111111 | 专业拓展课程                 |    | 空        |   |
|   | 2020-2021 | 1             | 06010326 | 招投标与合同管理    |                     | 3      | 建筑工程学院~建工学院3           | 11.11111111111111111111111111111111111 | 专业拓展课程                 |    | 空        |   |
| - | 0000 0004 |               | 00040000 | 7.0044-00   | 001                 | •      | PRANTY STATEMENT AND A | A 11 11 40 AV 111                      | 1997, D. J. A. M. 1988 |    | -        |   |

按重修负责老师的具体教学组织要求进行重修上课和考试。